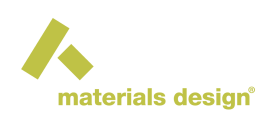

# MedeA InfoMaticA: Rapid Access to Comprehensive Experimental Structure Data

#### Contents

- Overview
- InfoMaticA's Structure Databases
- Materials Design Database for Computed Data
- Starting InfoMaticA
- Searching and Retrieving Data
- Displaying Detailed Information
- Assessing Structures and Overview
- Viewing and Editing Structures
- Configuration Options
- Missing Databases

### **1 Overview**

*MedeA InfoMaticA* provides a graphical user interface to the experimental databases COD, ICSD, NCD, and Pearson's. Together these databases contain over 1.2 million structure entries, thus representing one of the largest integrated sources of solid-state structure data accessible today.

#### InfoMaticA

Structure data from powder diffraction and scattering experiments

Lattice parameter and atomic positions

**Bibliographic references** 

Experimental setup

Symmetry, stoichiometry, partial disorder

Phase diagrams

*InfoMaticA* provides an easy-to-use keyword search language to formulate complex queries on the full set of experimental and computed data available.

*MedeA* offers a simple interface to store computed structure data in *InfoMaticA*. You can build up your database of computed structures along with comments and references and search this database in combination with the experimental ones.

# 2 InfoMaticA's Structure Databases

### 2.1 COD (Crystallography Open Database, University of Cambridge, UK)

COD is an open-access collection of crystal structures of organic, inorganic, metal-organic compounds and minerals, excluding biopolymers. People registered to COD can add published and unpublished structures of small molecules and small to medium-sized unit cell crystals. As of November 2022, the database has more than 495,000 entries. COD is an academic project, and its development has been published in several peer-reviewed papers. More information: MedeA COD [1]

### 2.2 ICSD (Inorganic Crystal Structure Database, FIZ Karlsruhe, Germany)

ICSD contains crystal structure information for non-organic compounds mainly including ceramics and minerals and since recently also metallic systems. ICSD entries go back to 1915; currently, the database has around 185,000 structure entries. More information: MedeA ICSD [2]

#### 2.3 Pearson's File (ASM International, USA)

The Pearson's data file is a crystallographic database published by ASM International and originates from the well-known Pearson Crystal Structure Database [3]. The database contains crystal structures of the full range of inorganic compounds. The present *MedeA* release contains close to 303,000 structural data sets (including atom coordinates and displacement parameters, when determined) for more than 95,000 different phases. More information: MedeA Pearson [4]

#### 2.4 NCD (NIST Crystal Data, National Institute of Standards and Technology, USA)

NCD contains chemical, physical, and crystallographic information on approximately 237,000 inorganic and organic crystalline materials. NCD includes reliable data across the entire range of solid-state materials including minerals, inter-metallic phases, metals, alloys, drugs, antibiotics, and pesticides. Data included in NIST comprise standard cell parameters, cell volume, space group number and symbol, calculated density, chemical formula, chemical name, and classification by chemical type. The National Institute of Standards and Technology (NIST), USA, maintains NCD. More information: Medea NCD [5]

## 3 Materials Design Database for Computed Data

Computed structures can be saved to the "computational database" aka *Materials Design Database*. To save a structure, bring up the structure window in *MedeA* (e.g. by loading a minimized structure from a previous calculation) and select Save to database from the *MedeA* File menu. When saving a structure, you should provide a name and comments to save along with the structure. Structures saved this way can be retrieved through a standard search request in the *InfoMaticA* dialog along with experimental database entries. Structures saved to the *Materials Design Database* are tagged with *MD*.

**Hint:** The *Materials Design Database* file is *MaterialsDesign.db* which is located in the *MedeA* installation directory, namely *MD/Databases*. This file can be easily overwritten upon updating *MedeA* or installing a newer version over an older *MedeA* version. The MedeA installer is prepared for such situations and asks to overwrite and replace existing *Materials Design Database* files.

[4] http://www.materialsdesign.com/datasheet-pearson

<sup>[1]</sup> http://www.materialsdesign.com/datasheet-cod

<sup>[2]</sup> http://www.materialsdesign.com/datasheet-icsd

<sup>[3]</sup> https://www.asminternational.org/materials-resources/online-databases/pearson

<sup>[5]</sup> https://www.materialsdesign.com/datasheet-ncd

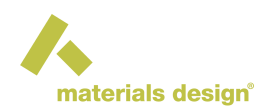

# 4 Starting InfoMaticA

To bring up the *InfoMaticA* entry in the *MedeA* main menu bar, select the InfoMaticA item from the *MedeA* Tools menu. Next click InfoMaticA >> Search to bring up the *InfoMaticA* search window/dialog.

The main elements of the InfoMaticA interface are the following (top to bottom):

- A menu bar containing entries Files, Edit, and Options.
- · A configurable table for displaying search results in the upper region
- An adjustable separator
- Several panels in the lower region to formulate search phrases/criteria and to visualize structure specific results and properties

| ID (                         | completeness  | space      | group name H-I  | M         | sum          |                  | structural     |                    |
|------------------------------|---------------|------------|-----------------|-----------|--------------|------------------|----------------|--------------------|
| COD.220764: C                | omplete       | P-1        |                 | C20 H16   | N4 05        | C20 H16 N        | 14 05          | (E)-1-[3-(Benzylo  |
| COD.2207644 C                | omplete       | P-1        |                 | C23 H21   | N5 06        | C23 H21 N        | 15 06          | (E)-1-[3-(Benzylo  |
| COD.220764! C                | omplete       | P121/c1    |                 | C27 H27   | N3 03        | C27 H27 N        | 13 03          | (E)-4-[4-(Benzylo  |
| COD.220764( C                | omplete       | Pna21      |                 | C19 H22   | Cu N4 07 S   | C19 H22 C        | u N4 07 S      | thiophene-2,5-die  |
| COD.220764. D                | isordered     | P121/c1    |                 | C22 H29   | N3 05        | C22 H29 N        | 13 05          | (Z)-4-((E)-(4-buty |
| COD.220764{ C                | omplete       | P-1        |                 | C35 H32   | N4 Ni O3     | C35 H32 N        | 4 Ni O3        | [2-phenyl-3,10,18  |
| COD.220764! C                | omplete       | P121/n1    |                 | C17 H19   | N3 04        | C17 H19 N        | 13 04          | (E)-1-(4-Methoxy   |
| COD.220765( C                | omplete       | P121/n1    |                 | C14 H24   | Ni 015       | C14 H24 N        | li 015         | Tetraaquabis(3,5   |
| COD.220765' C                | omplete       | P-1        |                 | C35 H41   | N7 05        | C35 H41 N        | 17 05          | 2,6-Bis(4-aminop   |
| COD.2207652 C                | omplete       | P121/c1    |                 | C19 H22   | N2 03        | C19 H22 N        | 12 03          | (E)-N'-(4-Butoxy-3 |
| COD.220765: Complete P212121 |               |            | 1               | C26 H36   | 05           | C26 H36 C        | 05             | Maleopimaric an    |
| COD.220765 Complete Pca21    |               |            |                 | C7 H10    | Cd N2 05 S   | C7 H10 Co        | N2 05 S        | catena-Poly[[aqu   |
| COD.220765! C                | omplete       | P-1        |                 | C63 H63   | Cu2 12 P3    | C63 H63 C        | Cu2 12 P3      | Di-\m-iodo-1\kl:2  |
| COD.220765( C                | omplete       | C12/m1     |                 | C9 H12    | N4 02 S      | C9 H12 N4        | 1 O2 S         | Methyl N-[4-(4,6-  |
| 000 0007(5: 0                |               | D101/-1    |                 | 017 1117  |              | 017 1114 7       |                |                    |
|                              |               |            |                 |           |              |                  |                |                    |
| Search Criteria              | Detailed Info | rmation    | Coordinates     | Geometry  | Coordination | Pair Correlation | Powder pattern |                    |
|                              |               |            |                 |           |              |                  |                |                    |
| Require that                 | tAdd n        | ew criteri | Delete          |           |              |                  |                |                    |
|                              |               |            | Delete          |           |              |                  |                |                    |
|                              |               |            | database ID     |           |              |                  |                |                    |
|                              |               |            | formula         |           |              |                  |                |                    |
|                              |               |            | number of ele   | ments     | _            |                  |                |                    |
|                              |               |            | structural con  | nlatanase |              |                  |                |                    |
|                              |               |            | author          | pieteness |              |                  |                |                    |
|                              |               |            | title           |           |              |                  |                |                    |
|                              |               |            | uue             |           |              |                  |                |                    |
|                              |               |            | - sourcemano ha |           |              |                  |                |                    |

| systematic name<br>mineral name<br>remark |                  |
|-------------------------------------------|------------------|
| Advanced                                  | ~                |
| Empirical properties                      | ×                |
|                                           | Run search Clear |

Displaying 500 of 396583 hits

# **5** Searching and Retrieving Data

Start your search in the tab labeled *Search Criteria* by formulating a search phrase. To do so, click on – Add new criterion – and select a search option. The following criteria are available:

- - Delete : Remove search criterion
- Database ID : Provide identification numbers (IDs) under which structures are registered in the *MedeA* databases

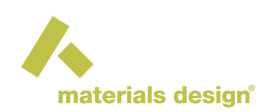

- formula : Provide an entire chemical formula or parts of the formula
- number of elements : Allow a certain number or range of elements in the formula
- structural completeness : Display only structures with with particular structure type (select one option of the options complete , missing atoms , disordered , none available )
- author : Search for names of people who published relevant structure data in the literature
- title : Search in the titles of publications with structure data
- systematic name : Search by the systematic name of compounds (IUPAC nomenclature)
- mineral name : Search by mineral name of compounds (trivial/non-systematic name)
- remark : Search for keywords in the content of *Remark section* of structure records
- Advanced : Define additional search criteria (can be database specific)

Note that, as you select a search criterion from the selection, additional *sub-options* may appear on the right. Click these options to create a complete search phrase.

For example, the formula criterion has the following sub-options:

- is : Exact chemical formula, e.g. Cr<sub>2</sub>O<sub>3</sub>, Be, TiC, etc.
- contains more than atoms of : I lower boundary for number of particular elements
- contains from to atoms of center a range of number of particular elements
- does not contain atoms of : Exclude elements
- has a ratio of atoms of to atoms of : The exact ratio of two elements

**Hint:** Recognition of element symbols is case sensitive! For instance, the search algorithm has to decide whether structures with cobalt are requested (element symbol Co) or the structures that contain CO (carbon monoxide) molecules. Another example: Should the compound contain three units of bismuth (Bi<sub>3</sub>) or Bl<sub>3</sub>. The latter is a binary compound that is formed by boron and iodine.

Some criteria like author , remarks , and title let you search for text strings of the data files. These options have the following sub-options:

- Is : Search for an exact text string
- Is Not
   Search for anything but this exact string
- Is like : Search for a fraction of a text string defined in the field that is part of another text strings

as names, terms, etc.. Use wildcards ? for a single character and % or \* for multiple characters.

- Is Not Like
   Search for text strings that do not have the fraction of the text string defined in the field
- Contains : Search for a substring

Furthermore, a given search statement can be made active, non-active or conditional by clicking on Require that on the left-hand side of each search phrase and selecting either of the options given below:

- Require that : Require that the search criterion in the present line is fulfilled
- If present : Require criterion in present line to be fulfilled if present or possible
- Ignore : Criterion is ignored

Once you have built a search phrase, click Run search to perform the search and display results. If needed, add additional criteria using a second line and so forth, until you are satisfied with the results. With Clear all search criteria can be erased.

Note: There is no Undo function to bring back search criteria that were cleared!

### 6 Displaying Detailed Information

To get more information on a structure entry, highlight the corresponding row in the table of results with the pointer (simple click onto the record). Afterward switch to one of the following tabs:

- · Search criteria tab: Formulate search phrase and run searches on all databases
- Detailed information tab: Display main structural data, symmetry data and bibliographic references, and remarks (if present)

| ID         | completeness            | space group name                          | H-M                                                                       | sum                                                         |                     |                                                 |
|------------|-------------------------|-------------------------------------------|---------------------------------------------------------------------------|-------------------------------------------------------------|---------------------|-------------------------------------------------|
| ICSD.1     | Complete                | P121/C1                                   | Cr2 011 Te4                                                               |                                                             |                     | Cr2 011 Te4                                     |
| ICSD.2     | Disordered              | PNMA                                      | Co0.93 Mn1.07 O4 Si1                                                      |                                                             |                     | Co0.93 Mn1.07 O4 Si1                            |
| ICSD.3     | Complete                | P3-C1                                     | F3 La1                                                                    |                                                             |                     | F3 La1                                          |
| ICSD.4     | Complete                | P3-C1                                     | Ce1 F3                                                                    |                                                             |                     | Ce1 F3                                          |
| ICSD.5     | Complete                | PNA21                                     | H4 Na1 O5 P1                                                              |                                                             |                     | H4 Na1 O5 P1                                    |
| ICSD.6     | Missing Atoms           | P121/M1S                                  | H2 Al2 O9 S1 Te1                                                          |                                                             |                     | H2 Al2 O9 S1 Te1                                |
| ICSD.7     | Complete                | P21NB                                     | H2 Li1 03 P1                                                              |                                                             |                     | H2 Li1 03 P1                                    |
| ICSD.8     | Complete                | PNMA                                      | Ba1 S3 Te1                                                                |                                                             |                     | Ba1 S3 Te1                                      |
| ICSD.9     | Complete                | P121/C1                                   | H2 Cu1 K1 05 P1                                                           |                                                             |                     | H2 Cu1 K1 O5 P1                                 |
| ICSD.10    | Missing Atoms           | PNMA                                      | H14 025 P6 Sr3                                                            |                                                             |                     | H14 025 P6 Sr3                                  |
| ICSD.11    | Missing Atoms           | P121/N1                                   | H6 Ca1 N2 O9                                                              |                                                             |                     | H6 Ca1 N2 O9                                    |
|            |                         |                                           | 10000000                                                                  |                                                             |                     |                                                 |
|            |                         |                                           |                                                                           |                                                             |                     | 1                                               |
| Search Cri | teria Detailed Info     | ormation Coordinate                       | es Geometry Coordination                                                  | Pair Correlation                                            | Powder pattern      |                                                 |
| ICSD.1     |                         |                                           |                                                                           |                                                             |                     | Cr <sub>2</sub> Te <sub>4</sub> O <sub>11</sub> |
|            |                         |                                           | Cr2 011 Te4                                                               |                                                             |                     |                                                 |
|            |                         | o                                         | xotetratellurium dichromate(I                                             | 1)                                                          |                     |                                                 |
|            |                         |                                           | Symmetry                                                                  |                                                             |                     |                                                 |
|            | Spacegro                | DUD: P121/C1                              | Symmetry                                                                  | Z: <b>2</b> .                                               |                     |                                                 |
|            | SpGrp Num               | ber:                                      | Volum                                                                     | e: 507.61                                                   |                     |                                                 |
|            | Pearson sym             | bol: mP34                                 | Calculated densi                                                          | ty:                                                         |                     |                                                 |
|            |                         |                                           |                                                                           |                                                             |                     |                                                 |
|            |                         |                                           | Cell                                                                      |                                                             |                     |                                                 |
|            |                         | a: <b>7.016±0.</b>                        | Cell                                                                      | a: <b>90.±0.</b>                                            |                     |                                                 |
|            |                         | a: <b>7.016±0.</b><br>b: <b>7.545±0.</b>  | Cell<br>alph<br>bet                                                       | ia: 90.±0.<br>:a: 99.69±0.                                  |                     |                                                 |
|            |                         | a: 7.016±0.<br>b: 7.545±0.<br>c: 9.728±0. | <b>Cell</b><br>alph<br>bei<br>gamm                                        | ia: 90.±0.<br>ia: 99.69±0.<br>ia: 90.±0.                    |                     |                                                 |
|            |                         | a: 7.016±0.<br>b: 7.545±0.<br>c: 9.728±0. | Cell<br>alpt<br>be<br>gamm<br>Reference                                   | ia: 90.±0.<br>ia: 99.69±0.<br>ia: 90.±0.                    | _                   |                                                 |
| (1) Meun   | ier. G., Frit. B. and G | a: 7.016±0.<br>b: 7.545±0.<br>c: 9.728±0. | Cell<br>alpt<br>be<br>gamm<br>Reference<br>re structure a anions complexe | a: 90.±0.<br>a: 99.69±0.<br>a: 90.±0.<br>s (Cr2 O10)(14-) A | cta Crystallographi | ca B (24,1968-38,1982) (*                       |

Displaying 500 of 1163824 hits

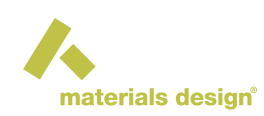

Coordinates tab: Display positions of atoms, Wyckoff sites and their occupancies of structure records that have atomic coordinates

| <u>F</u> ile | <u>E</u> dit <u>O</u> pt | tions <u>M</u> PM |             |             |         |          |            |       |         |            |                |                      |          |
|--------------|--------------------------|-------------------|-------------|-------------|---------|----------|------------|-------|---------|------------|----------------|----------------------|----------|
|              | ID                       | completen         | ess spac    | e group na  | ime H-M |          |            |       | sum     | 1          |                |                      | stri     |
| IC           | SD.1                     | Complete          | P121/0      | 21          |         | Cr2 011  | Te4        |       |         |            |                | Cr2 011 Te4          |          |
| IC           | SD.2                     | Disordered        | PNMA        |             |         | Co0.93 M | /In1.07 O4 | Si1   |         |            |                | Co0.93 Mn1.07 04 Si1 |          |
| IC           | SD.3                     | Complete          | P3-C1       |             |         | F3 La1   |            |       |         |            |                | F3 La1               |          |
| IC           | SD.4                     | Complete          | P3-C1       |             |         | Ce1 F3   |            |       |         |            |                | Ce1 F3               |          |
| IC           | SD.5                     | Complete          | PNA21       |             |         | H4 Na1   | 05 P1      |       |         |            |                | H4 Na1 O5 P1         |          |
| IC           | SD.6                     | Missing Ato       | ms P121/M   | <b>/</b> 1S |         | H2 Al2 O | 9 S1 Te1   |       |         |            |                | H2 Al2 O9 S1 Te1     |          |
| IC           | SD.7                     | Complete          | P21NB       |             |         | H2 Li1 0 | 3 P1       |       |         |            |                | H2 Li1 03 P1         |          |
| IC           | SD.8                     | Complete          | PNMA        |             |         | Ba1 S3 1 | le1        |       |         |            |                | Ba1 S3 Te1           |          |
| IC           | SD.9                     | Complete          | P121/0      | 01          |         | H2 Cu1 I | K1 05 P1   |       |         |            |                | H2 Cu1 K1 O5 P1      |          |
| IC           | SD.10                    | Missing Ato       | ms PNMA     |             |         | H14 025  | P6 Sr3     |       |         |            |                | H14 025 P6 Sr3       |          |
| IC           | SD.11                    | Missing Ato       | ms P121/M   | <b>V1</b>   |         | H6 Ca1 I | N2 O9      |       |         |            |                | H6 Ca1 N2 O9         | -        |
| •            |                          |                   |             |             |         |          |            |       |         |            |                |                      | ► F      |
|              | 1.0.0                    |                   |             |             |         |          |            |       |         | 1.4        |                | 1                    |          |
| Se           | arch Criter              | ia Detailed       | Information | Coordi      | nates   | Geometry | Coordina   | ation | Pair Co | orrelation | Powder pattern |                      |          |
| a:           | 7.01600                  | alpha: 90.0       | )           |             |         |          |            |       |         |            |                |                      |          |
| b:           | 7.54500                  | beta: 99.7        | 7           |             |         |          |            |       |         |            |                |                      |          |
| C            | 9.72800                  | gamma: 90.0       | )           |             |         |          |            |       |         |            |                |                      |          |
| Si           | te Wyck                  | off Position      | Symmetry    | Element     | X       | Y        | Z          | Occu  | ipancy  |            |                |                      | F        |
|              | Te 4e                    |                   | ?           | Те          | 0.13970 | 0.85990  | 0.17620    | 1.0   |         |            |                |                      |          |
|              | Te: 4e                   |                   | ?           | Те          | 0.67230 | 0.86180  | 0.41580    | 1.0   |         |            |                |                      |          |
|              | Cr 4e                    |                   | ?           | Cr          | 0.31920 | 0.50190  | 0.38420    | 1.0   |         |            |                |                      |          |
|              | 01 4e                    |                   | ?           | 0           | 0.15800 | 0.64900  | 0.48660    | 1.0   |         |            |                |                      |          |
|              | 02 4e                    |                   | ?           | 0           | 0.56300 | 0.64100  | 0.45170    | 1.0   |         |            |                |                      |          |
|              | 03 4e                    |                   | ?           | 0           | 0.46800 | 0.37500  | 0.26230    | 1.0   |         |            |                |                      |          |
|              | 04 4e                    |                   | ?           | 0           | 0.12700 | 0.31400  | 0.34290    | 1.0   |         |            |                |                      |          |
|              | 05 4e                    |                   | ?           | 0           | 0.20500 | 0.64400  | 0.21210    | 1.0   |         |            |                |                      |          |
|              | 06 2d                    |                   | ?           | 0           | 0.50000 | 0.00000  | 0.50000    | 1.0   |         |            |                |                      |          |
|              |                          |                   |             |             |         |          |            |       |         |            |                |                      |          |
| 1            |                          |                   |             |             |         |          |            |       |         |            |                |                      | <b>•</b> |
|              |                          |                   |             |             |         |          |            |       |         |            |                |                      |          |

Displaying 500 of 1163824 hits

Geometry tab: Display bond lengths and angles of structure records with atomic coordinates; define for which constituting Atom: and the corresponding Distance cutoff (A): in Å and confirm with Refresh

| <u>F</u> i | le <u>E</u> dit <u>O</u> pt | ions  | <u>M</u> PM      |                |                |          |                |        |            |     |                     |                  |         |
|------------|-----------------------------|-------|------------------|----------------|----------------|----------|----------------|--------|------------|-----|---------------------|------------------|---------|
|            | ID                          | com   | npleteness       | space (        | group name H-N | Λ        |                | sun    | ı          |     |                     |                  | stru    |
|            | ICSD.1                      | Com   | plete            | P121/C1        |                | Cr2 011  | Te4            |        |            |     |                     | Cr2 011 Te4      |         |
|            | ICSD.2                      | Diso  | ordered          | PNMA           |                | Co0.93 N | /In1.07 O4 Si1 |        |            |     |                     | Co0.93 Mn1.07 04 | Si1     |
|            | ICSD.3                      | Com   | plete            | P3-C1          |                | F3 La1   |                |        |            |     |                     | F3 La1           |         |
|            | ICSD.4                      | Com   | plete            | P3-C1          |                | Ce1 F3   |                |        |            |     |                     | Ce1 F3           |         |
|            | ICSD.5                      | Com   | plete            | PNA21          |                | H4 Na1 ( | 05 P1          |        |            |     |                     | H4 Na1 O5 P1     |         |
|            | ICSD.6                      | Miss  | sing Atoms       | P121/M1        | S              | H2 Al2 0 | 9 S1 Te1       |        |            |     |                     | H2 Al2 O9 S1 Te1 |         |
|            | ICSD.7                      | Com   | plete            | P21NB          |                | H2 Li1 0 | 3 P1           |        |            |     |                     | H2 Li1 03 P1     |         |
|            | ICSD.8                      | Com   | plete            | PNMA           |                | Ba1 S3 T | ſe1            |        |            |     |                     | Ba1 S3 Te1       |         |
|            | ICSD.9                      | Com   | plete            | P121/C1        |                | H2 Cu1 k | (1 05 P1       |        |            |     |                     | H2 Cu1 K1 05 P1  |         |
|            | ICSD.10                     | Miss  | sing Atoms       | PNMA           |                | H14 025  | P6 Sr3         |        |            |     |                     | H14 025 P6 Sr3   |         |
|            | ICSD.11                     | Miss  | sing Atoms       | P121/N1        |                | H6 Ca1 N | N2 09          |        |            |     |                     | H6 Ca1 N2 O9     |         |
| •          |                             |       |                  |                |                |          |                |        |            |     |                     |                  | Þ       |
|            |                             |       |                  |                |                |          | ······         |        |            |     |                     |                  |         |
|            | Search Criteri              | a C   | Detailed Info    | ormation       | Coordinates    | Geometry | Coordination   | Pair C | orrelation | on  | Powder pattern      |                  |         |
| 1          | Atom Te1                    |       |                  |                |                |          |                |        |            |     |                     |                  |         |
|            | 14 dista                    | ances | i:<br>Diet       | onoo #         |                |          |                |        |            |     |                     |                  |         |
|            | 4                           | Te1-0 | 5 1.7            | 122 1          |                |          |                |        |            |     |                     |                  |         |
|            | -                           | Ге1-0 | 1 1.8            | 715 1          |                |          |                |        |            |     |                     |                  |         |
|            | 1                           | Ге1-О | 4 1.8            | 811 1          |                |          |                |        |            |     |                     |                  |         |
|            | 1                           | Te1-0 | 3 2.7            | 189 1          |                |          |                |        |            |     |                     |                  |         |
|            | -                           | 1e1-0 | n 3.2<br>r 3.2   | 427 I<br>500 1 |                |          |                |        |            |     |                     |                  |         |
|            | -                           | Te1-0 | 2 3.3            | 572 1          |                |          |                |        |            |     |                     |                  |         |
|            | -                           | Te1-0 | 1 3.3            | 964 1          |                |          |                |        |            |     |                     |                  |         |
|            | 1                           | Te1-C | r 3.4            | 564 1          |                |          |                |        |            |     |                     |                  |         |
|            |                             | Fe1-C | r 3.48           | 812 1          |                |          |                |        |            |     |                     |                  |         |
|            |                             | [e1-0 | 5 3.5            | 368 1          |                |          |                |        |            |     |                     |                  |         |
|            | -                           | Te1-0 | 14 3.7<br>16 3.9 | 980 1          |                |          |                |        |            |     |                     |                  |         |
|            | -                           | Te1-0 | 2 3.9            | 715 1          |                |          |                |        |            |     |                     |                  |         |
| L          |                             |       |                  |                |                |          |                |        |            |     |                     |                  | -       |
|            |                             |       |                  |                |                |          |                | Atom:  | All        | • [ | Distance cutoff (A) | : 4.0            | Refresh |
|            |                             |       |                  |                |                |          |                |        |            |     |                     |                  |         |

Displaying 500 of 1163824 hits

Coordination tab: Select a lattice site (atom position) and display a chart with the nearest neighbors, next-nearest neighbors, etc. (requires that structure records have atomic coordinates) Define for which constituting Atom: the coordination shell should be calculated, the corresponding Distance cutoff (A): in Å and confirm with Refresh

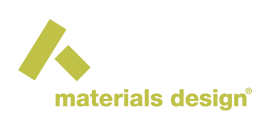

| <u>F</u> ile | <u>E</u> dit | <u>O</u> pti | ons   | <u>M</u> PM   |          |              |        |             |        |          |          |          |           |          |           |         |
|--------------|--------------|--------------|-------|---------------|----------|--------------|--------|-------------|--------|----------|----------|----------|-----------|----------|-----------|---------|
|              | ID           |              | com   | npleteness    | space    | group name H | -M     |             |        | sum      |          |          |           |          |           | stru    |
| IC           | SD.1         |              | Com   | plete         | P121/C1  |              | Cr2 O  | 11 Te4      |        |          |          |          |           | Cr2 011  | Te4       |         |
| IC           | SD.2         |              | Diso  | rdered        | PNMA     |              | Co0.9  | 3 Mn1.07 O  | 4 Si1  |          |          |          |           | Co0.93 N | /In1.07 C | 04 Si1  |
| IC           | SD.3         |              | Com   | plete         | P3-C1    |              | F3 La  | 1           |        |          |          |          |           | F3 La1   |           |         |
| IC           | SD.4         |              | Com   | plete         | P3-C1    |              | Ce1 F  | 3           |        |          |          |          |           | Ce1 F3   |           |         |
| IC           | SD.5         |              | Com   | plete         | PNA21    |              | H4 Na  | a1 05 P1    |        |          |          |          |           | H4 Na1 ( | 05 P1     |         |
| IC           | SD.6         |              | Miss  | sing Atoms    | P121/M1  | S            | H2 A   | 2 09 S1 Te1 |        |          |          |          |           | H2 Al2 0 | 9 S1 Te   | 1       |
| IC           | SD.7         |              | Com   | plete         | P21NB    |              | H2 Li  | I 03 P1     |        |          |          |          |           | H2 Li1 0 | 3 P1      |         |
| IC           | SD.8         |              | Com   | plete         | PNMA     |              | Ba1 S  | 3 Te1       |        |          |          |          |           | Ba1 S3 1 | îe1       |         |
| IC           | SD.9         |              | Com   | plete         | P121/C1  |              | H2 Cu  | 1 K1 05 P1  |        |          |          |          |           | H2 Cu1 H | (1 05 P1  | 1       |
| IC           | SD.10        | )            | Miss  | sing Atoms    | PNMA     |              | H14 (  | 25 P6 Sr3   |        |          |          |          |           | H14 025  | P6 Sr3    |         |
|              | SD.11        |              | Miss  | sing Atoms    | P121/N1  |              | H6 Ca  | 1 N2 O9     |        |          |          |          |           | H6 Ca1 I | 12 09     |         |
| •            |              |              |       |               |          |              |        |             | 111    |          |          |          |           |          |           | •       |
| Se           | arch (       | Criteria     | a D   | )etailed Info | ormation | Coordinates  | Geomet | v Coordi    | nation | Pair Cor | relation | Powde    | r pattern |          |           |         |
| -            | 2.           |              |       |               |          | ooorainatoo  |        | ,           |        |          | Charlott |          | pattern   |          |           |         |
|              | 27           |              |       |               |          |              |        |             |        |          |          |          | 11 1      |          |           | — Cr    |
|              |              |              |       |               |          |              |        |             |        |          |          |          | 11 1      |          |           | - le    |
| ors          | 1.6-         |              |       |               |          |              |        |             |        |          |          |          | 11 1      |          |           |         |
| q            |              |              |       |               |          |              |        |             |        |          |          |          | 11 1      |          |           |         |
| leig         | 1.2-         |              |       |               |          |              |        |             |        |          |          |          | 11 1      |          |           |         |
| l d          |              |              |       |               | н I.     | 1 D          |        |             |        |          |          |          |           |          | a daan da |         |
| e,           | 0.8-         |              |       |               |          |              |        |             |        |          |          |          |           |          |           |         |
| Ē            |              |              |       |               |          |              |        |             |        |          |          |          |           |          |           |         |
| Ĩ            | 0.4-         |              |       |               |          |              |        |             |        |          |          |          |           |          |           |         |
|              |              |              |       |               |          |              |        |             |        |          |          |          |           |          |           |         |
|              | 0            |              |       |               |          |              |        |             |        |          |          |          |           |          |           |         |
|              | 0            |              |       |               | 2        |              | 4      |             |        | 6        |          |          | 8         |          |           | 10      |
|              |              |              |       |               |          |              |        | Dista       | nce (A | )        |          |          |           |          |           |         |
|              |              |              |       |               |          |              |        |             |        | Atom: T  | 'e1 🔻 [  | Distance | cutoff (/ | A): 10.0 |           | Refresh |
|              |              |              |       |               |          |              |        |             |        |          |          |          |           | ·        |           |         |
| 2 Te         | e @ 6.       | 2777         | Anast | trom          |          |              |        |             |        |          |          |          |           |          |           |         |

Pair Correlation tab: Chart to show which pairs of atoms of which distance; by default pair distances of all atoms are shown; select an element of the relevant system to display specific distributions of pair distances (requires that structure records have atomic coordinates) Define for which constituting Atom: the pair correlation should be calculated, the corresponding Distance cutoff (A): in Å and confirm with Refresh

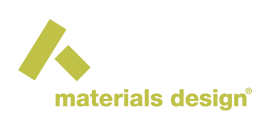

| <u>F</u> ile <u>E</u> dit <u>O</u> p | tions <u>M</u> PM |                      |                      |                      |      |
|--------------------------------------|-------------------|----------------------|----------------------|----------------------|------|
| ID                                   | completeness      | space group name H-M | sum                  |                      | stri |
| ICSD.1                               | Complete          | P121/C1              | Cr2 011 Te4          | Cr2 011 Te4          |      |
| ICSD.2                               | Disordered        | PNMA                 | Co0.93 Mn1.07 O4 Si1 | Co0.93 Mn1.07 O4 Si1 |      |
| ICSD.3                               | Complete          | P3-C1                | F3 La1               | F3 La1               |      |
| ICSD.4                               | Complete          | P3-C1                | Ce1 F3               | Ce1 F3               |      |
| ICSD.5                               | Complete          | PNA21                | H4 Na1 05 P1         | H4 Na1 O5 P1         |      |
| ICSD.6                               | Missing Atoms     | P121/M1S             | H2 Al2 09 S1 Te1     | H2 Al2 O9 S1 Te1     |      |
| ICSD.7                               | Complete          | P21NB                | H2 Li1 03 P1         | H2 Li1 03 P1         |      |
| ICSD.8                               | Complete          | PNMA                 | Ba1 S3 Te1           | Ba1 S3 Te1           |      |
| ICSD.9                               | Complete          | P121/C1              | H2 Cu1 K1 O5 P1      | H2 Cu1 K1 O5 P1      |      |
| ICSD.10                              | Missing Atoms     | PNMA                 | H14 025 P6 Sr3       | H14 025 P6 Sr3       |      |
| ICSD.11                              | Missing Atoms     | P121/N1              | H6 Ca1 N2 O9         | H6 Ca1 N2 O9         | -    |

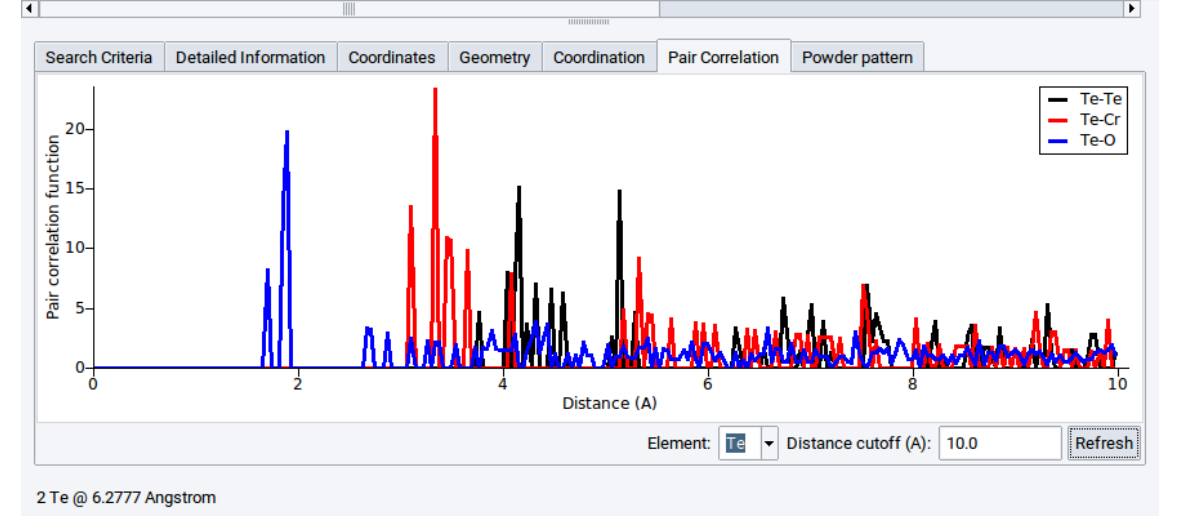

• Powder pattern tab: Show the powder diffraction pattern of the selected structure; can be calculated for different radiation sources and manually defined radiation wavelengths (requires that structure records have atomic coordinates)

| <u>F</u> ile <u>E</u> d | lit <u>O</u> ptio | ns <u>M</u> PM |          |                |          |                |                  |                |                                           |      |
|-------------------------|-------------------|----------------|----------|----------------|----------|----------------|------------------|----------------|-------------------------------------------|------|
| ID                      |                   | completeness   | space    | group name H-N | 1        |                | sum              |                |                                           | stri |
| ICSD.                   | 1 C               | omplete        | P121/C1  |                | Cr2 011  | Te4            |                  |                | Cr2 011 Te4                               |      |
| ICSD.                   | 2 D               | isordered      | PNMA     |                | Co0.93 N | /In1.07 O4 Si1 |                  |                | Co0.93 Mn1.07 O4 Si1                      |      |
| ICSD.                   | з с               | omplete        | P3-C1    |                | F3 La1   |                |                  |                | F3 La1                                    |      |
| ICSD.4                  | 4 C               | omplete        | P3-C1    |                | Ce1 F3   |                |                  |                | Ce1 F3                                    |      |
| ICSD.                   | 5 C               | omplete        | PNA21    |                | H4 Na1 ( | 05 P1          |                  |                | H4 Na1 O5 P1                              |      |
| ICSD.                   | 6 N               | lissing Atoms  | P121/M   | 1S             | H2 Al2 0 | 9 S1 Te1       |                  |                | H2 Al2 O9 S1 Te1                          |      |
| ICSD.                   | 7 C               | omplete        | P21NB    |                | H2 Li1 0 | 3 P1           |                  |                | H2 Li1 03 P1                              |      |
| ICSD.                   | 8 C               | omplete        | PNMA     |                | Ba1 S3 T | Гe1            |                  |                | Ba1 S3 Te1                                |      |
| ICSD.                   | 9 C               | omplete        | P121/C1  |                | H2 Cu1 k | K1 05 P1       |                  |                | H2 Cu1 K1 O5 P1                           |      |
| ICSD.                   | 10 N              | lissing Atoms  | PNMA     |                | H14 025  | P6 Sr3         |                  |                | H14 025 P6 Sr3                            |      |
| ICSD.                   | 11 N              | lissing Atoms  | P121/N1  |                | H6 Ca1 N | N2 09          |                  |                | H6 Ca1 N2 O9                              | -    |
| 4                       |                   |                |          |                |          | 1111111111111  |                  |                |                                           | •    |
|                         |                   |                |          |                |          |                |                  |                | 1                                         |      |
| Search                  | h Criteria        | Detailed Inf   | ormation | Coordinates    | Geometry | Coordination   | Pair Correlation | Powder pattern |                                           |      |
| 100-<br>80-             |                   |                |          |                |          |                |                  |                | <ul> <li>lines</li> <li>smooth</li> </ul> | ed   |
| 60-<br>40-              |                   |                |          |                |          |                |                  |                |                                           |      |

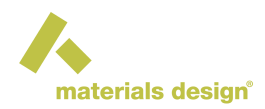

# 7 Assessing Structures and Overview

Often the number of structures matching your search criteria is rather large. For single compounds, there are multiple entries (measured at different temperatures and pressures, hence structures represent different phases), the assignment of space groups changed with higher resolution or improved sample preparation techniques in the measurements, etc. *InfoMaticA* has features to efficiently select an appropriate set of structures from the search results.

One possibility to create an essence of relevant structures is to reduce the list of found structures to a list of the median structures. The latter are representatives for each class of structures found in the search.

For instance: A search for structures with the search criterion formula is *SiO2* yields more than 1000 hits if all *MedeA* databases are considered.

|     | ematic | name syste     | tural            | n struc      | sun      | name H-M | e group r | ness space      | ompletene | ID c           |
|-----|--------|----------------|------------------|--------------|----------|----------|-----------|-----------------|-----------|----------------|
|     |        | ioxide         | Silicon di       | 02 Si1       | 02 Si1   |          | S         | C12/C1S         | omplete   | CSD.193155 C   |
|     |        | xide           | Silicon o        | 02 Si1       | 02 Si1   |          | 6         | P3121S          | omplete   | CSD.79637 C    |
|     |        | ioxide         | Silicon di       | 02 Si1       | 02 Si1   |          | S         | C12/C1S         | omplete   | CSD.193156 C   |
|     |        | xide           | Silicon o        | 02 Si1       | 02 Si1   |          |           | F1              | omplete   | CSD.1440 C     |
|     |        | ioxide         | Silicon di       | 02 Si1       | 02 Si1   |          | S         | C12/C1S         | omplete   | CSD.193157 C   |
|     |        | xide           | Silicon o        | 02 Si1       | 02 Si1   |          |           | CMC21           | omplete   | CSD.201689 C   |
|     |        | ioxide         | Silicon di       | 02 Si1       | 02 Si1   |          | S         | C12/C1S         | omplete   | CSD.193158 C   |
|     |        | ioxide         | Silicon di       | 02 Si1       | 02 Si1   |          | S         | C12/C1S         | omplete   | CSD.193160 C   |
|     |        | ioxide         | Silicon di       | 02 Si1       | 02 Si1   |          | S         | C12/C1S         | omplete   | CSD.193159 C   |
|     |        | xide - HT      | Silicon o        | 02 Si1       | 02 Si1   |          | мс        | P63/MM          | omplete   | CSD.38126 C    |
| -   |        | xide           | Silicon o        | 02 Si1       | 02 Si1   |          | NM        | P42/MN          | omplete   | CSD.68158 C    |
| ► I |        |                |                  |              |          |          |           |                 |           |                |
|     | 1      |                |                  |              |          |          |           |                 |           |                |
|     |        | Powder pattern | Pair Correlation | Coordination | Geometry | dinates  | Coord     | d Information   | Detailed  | earch Criteria |
|     |        |                |                  | SiO2         | is       |          |           | formula         |           | Require that   |
|     |        |                |                  |              |          | 1        | erion     | -Add new criter | /         | Require that   |
|     |        |                |                  |              |          |          |           |                 |           | nequire that   |
|     |        |                |                  |              |          |          |           |                 |           |                |
|     |        |                |                  |              |          |          |           |                 |           |                |
|     |        |                |                  |              |          |          |           |                 |           |                |
|     |        |                |                  |              |          |          |           |                 |           |                |
|     |        |                |                  |              |          |          |           |                 |           |                |
|     |        |                |                  |              |          |          |           |                 |           |                |
|     |        |                |                  |              |          |          |           |                 |           |                |
|     |        |                |                  |              |          |          |           |                 |           |                |
|     |        |                |                  |              |          |          |           |                 |           |                |
|     |        |                |                  |              |          |          |           |                 |           |                |
|     |        |                |                  |              |          |          |           |                 |           |                |

With the menu sequence Edit >> Find median structures *InfoMaticA* examines the structural properties of the complete structures that have been found (those with atomic coordinates).

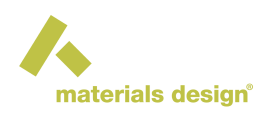

| <u>F</u> ile | <u>E</u> dit | <u>O</u> pti | ons    | <u>M</u> PM |     |           |
|--------------|--------------|--------------|--------|-------------|-----|-----------|
|              | <u>V</u> iew |              |        |             |     | space gr  |
| IC           | <u>C</u> opy |              |        |             | - 1 | C12/C1S   |
| IC           | Сору         | IDs          |        |             | - [ | P3121S    |
| IC           | Delet        | e            |        |             |     | C12/C1S   |
| IC           | Find         | media        | in str | uctures     | ;   | F1        |
| IC           | SD.19        | 3157         | Com    | plete       | _   | C12/C1S   |
| IC           | SD.20        | 1689         | Com    | plete       |     | CMC21     |
| IC           | SD.19        | 3158         | Com    | plete       |     | C12/C1S   |
| IC           | SD.19        | 3160         | Com    | plete       |     | C12/C1S   |
| IC           | SD.19        | 3159         | Com    | plete       |     | C12/C1S   |
| IC           | SD.38        | 126          | Com    | plete       |     | P63/MMC   |
| 10           | 0 A 0        | 150          | Com    | ploto       |     | D42/MANIM |

InfoMaticA takes into account the space groups, lattice parameters, atomic positions, compositions, etc. In this example, InfoMaticA finds approximately 175 classes of structures whereby each structure found is a representative of each class.

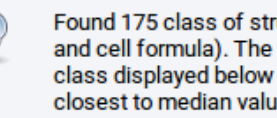

Found 175 class of structures (given symmetry and cell formula). The representative for each class displayed below have been chosen as the closest to median values of cell parameters

Upon confirming with OK the 175 structures are summarized in the main table of the InfoMaticA dialog. The largest class of structures found in the current example is that for alpha quartz which is thermodynamically the most stable SiO<sub>2</sub>phase.

<u>0</u>K

| 😣 🖨 📵                                    |                |              |               | Mede     | A Infol  | MaticA | : Search       |     |                           |           |                            |
|------------------------------------------|----------------|--------------|---------------|----------|----------|--------|----------------|-----|---------------------------|-----------|----------------------------|
| <u>F</u> ile <u>E</u> dit <u>O</u> ption | ns <u>M</u> PM |              |               |          |          |        |                |     |                           |           |                            |
| ID                                       | completeness   | space g      | proup name H- | Ms       | um       | stru   | uctural        |     | name systematic           | Structure | Sort Ascending             |
| ICSD.68159                               | Complete       | P42/MN       | N             | 02 Si1   |          | 02 Si1 | l Sili         | con | oxide                     | 183       | Sort Descending            |
| ICSD.75484                               | Complete       | P41212       |               | 02 Si1   |          | 02 Si1 | l Sili         | con | oxide                     | 175       | Format                     |
| Pauling.204068                           | Complete       | P3121        |               | 02Si     |          | SiO2   |                |     |                           | 129       | Conv full column           |
| COD.1538064                              | Complete       | P3221        |               | 02 Si    |          | 02 Si  | Si             | )2  |                           | 77        | Copy rul column            |
| Pauling.541954                           | Complete       | C12/c1       |               | O2Si     |          | Si02   |                |     |                           | 74        | Copy column selected conte |
| ICSD.89289                               | Complete       | P6222        |               | 02 Si1   |          | 02 Si1 | I Sili         | con | oxide - beta, HT          | 38        | Delete                     |
| Pearson.16423                            | Complete       | Pnnm         |               | 02Si     |          | SiO2   |                |     |                           | 19        | Insert                     |
| ICSD.40903                               | Complete       | P63/MM       | C             | 02 Si1   |          | 02 Si1 | l Sili         | con | oxide - HT, Gibbs model   | 18        | moert                      |
| Pearson.16013                            | Complete       | Cc           |               | 02Si     |          | SiO2   |                |     |                           | 18        |                            |
| ICSD.180904                              | Complete       | P121/C1      |               | 02 Si1   |          | 02 Si1 | I Sili         | con | dioxide - cristobalite-II | 16        |                            |
| COD.9006304                              | Complete       | P1           |               | 02 Si    |          | SiO2   |                |     |                           | 14        | •                          |
|                                          |                |              |               |          |          |        |                |     |                           |           |                            |
|                                          |                |              |               | -        |          |        |                |     | -                         |           |                            |
| Search Criteria                          | Detailed Infor | mation C     | coordinates   | Geometry | Coordi   | nation | Pair Correlati | on  | Powder pattern            |           |                            |
| Require tha                              | t fo           | ormula       |               | is       | 5        | SiO2   |                |     |                           |           |                            |
| Require tha                              | tAdd ne        | ew criterion | -             |          |          |        |                |     |                           |           |                            |
|                                          |                |              |               |          |          |        |                |     |                           |           |                            |
|                                          |                |              |               |          |          |        |                |     |                           |           |                            |
|                                          |                |              |               |          |          |        |                |     |                           |           |                            |
|                                          |                |              |               |          |          |        |                |     |                           |           |                            |
|                                          |                |              |               |          |          |        |                |     |                           |           |                            |
|                                          |                |              |               |          |          |        |                |     |                           |           |                            |
|                                          |                |              |               |          |          |        |                |     |                           |           |                            |
|                                          |                |              |               |          |          |        |                |     |                           |           |                            |
|                                          |                |              |               |          |          |        |                |     |                           |           |                            |
|                                          |                |              |               |          |          |        |                |     |                           |           |                            |
|                                          |                |              |               |          |          |        |                | _   |                           |           |                            |
|                                          |                |              |               | F        | Run sear | rch C  | lear           |     |                           |           |                            |
| Displaying 175 of                        | f 175 hits     |              |               |          |          |        |                |     |                           |           |                            |
| sisplaying 1700                          |                |              |               |          |          |        |                |     |                           |           |                            |

A right-click in the header cells of the table (the black row on top) opens a context menu to change what and how information is displayed:

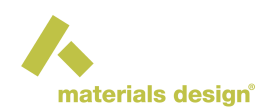

- · Sort Ascending and Sort Descending : Allow to sort data in columns. MedeA keeps a memory of previous sorts, so you can sort first by volume to find the most likely candidates for the low temperature structure with smallest volume, then sort by space-group: The results are grouped by space group, then within each space group by volume.
- Insert...: Add any available property to the results table such as cell lengths and volume. Some other properties might not be reported for all structures from search results.
- · Delete : Remove the selected column
- · Format : Change how results are displayed: numbers are displayed with all digits as reported in the database. With the format option restrict the display of numbers to a required precision, cutting off digits and filling missing numbers as 0.

# 8 Viewing and Editing Structures

Structures indicated by MedeA to be complete have all information on unit cell and atomic positions needed to display them in a 3D structure model. To view such a structure, left click on the corresponding row in the table of results to select it, then right-click >> select View from the pop-up menu (see below).

| <u>File Edit Option</u> | ns <u>M</u> PM |                      |              |                   |              |        |         |                           |                    |    |  |
|-------------------------|----------------|----------------------|--------------|-------------------|--------------|--------|---------|---------------------------|--------------------|----|--|
| ID                      | completeness   | space group          | name H-M     | sum               | struc        | tural  |         | name systematic           | Structures in clas | ss |  |
| ICSD.68159              | Complete       | P42/MNM              | View         | 00.011            | 00.01        | _      | Silicon | oxide                     | 183                |    |  |
| ICSD.75484              | Complete       | P41212               | view         |                   |              |        | Silicon | oxide                     | 175                |    |  |
| Pauling.204068          | Complete       | P3121                | CODV         |                   |              |        |         |                           | 129                |    |  |
| COD.1538064             | Complete       | P3221                | Copy IDs     |                   |              |        | Si 02   |                           | 77                 |    |  |
| Pauling.541954          | Complete       | C12/c1               | Delete       |                   |              |        |         |                           | 74                 |    |  |
| ICSD.89289              | Complete       | P6222                | Append all t | to new stucture   | liet         |        | Silicon | oxide - beta, HT          | 38                 |    |  |
| Pearson.16423           | Complete       | Pnnm                 | Append all t | to new stucture   | uro liet     |        |         |                           | 19                 |    |  |
| ICSD.40903              | Complete       | P63/MMC              | Append and   | o existing stud   | ure list     |        | Silicon | oxide - HT, Gibbs model   | 18                 |    |  |
| Pearson.16013           | Complete       | Cc                   | Append sei   | ection to new s   | lucture list | line a |         |                           | 18                 |    |  |
| ICSD.180904             | Complete       | P121/C1              | Append sei   | ection to existin | g stucture   | list   | Silicon | dioxide - cristobalite-II | 16                 |    |  |
| COD.9006304             | Complete       | P1                   | Heat Capac   | ity Debye Tem     | noraturo     |        |         |                           | 14                 | ·  |  |
|                         |                |                      | Ticut oupue  | ity, Debye rem    |              |        |         |                           |                    |    |  |
| Require that            | t fo           | rmula<br>w criterion |              | is                | SiO2         |        |         |                           |                    |    |  |
|                         |                |                      |              | Run sea           | rchCle       | ar     |         |                           |                    |    |  |

Alternatively, you can use the menu items Copy and Copy ID to copy structure information to MedeA's internal clipboard for later use.

The Delete... option can be used to delete structure entries from the Materials Design Database but cannot be applied to the experimental databases such as e.g. ICSD.

Hint: As known from spreadsheet programs as *Microsoft Excel* or *Libreoffice* it is possible to select (highlight) several table rows, i.e. structures at the same time. Multiple rows can be selected by holding the Shift

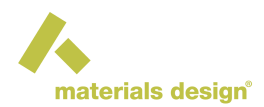

key (keyboard) or the Ctrl key (keyboard) while selecting rows with the pointer. With multiple table rows selected it is possible to view, copy, etc. several structures at the same time.

With a valid license for *MedeA HT-Launchpad* it possible to add structures found in *InfoMaticA* to existing structures list and to create new structure lists. The relevant menu items are

- Append all to new structure list : Create a new structure list with all structures collected in the table
- · Append all to existing structure list : Add all structures in the table to an existing structure list
- Append selection to new structure list : Create a new structure list with a selection of structures, i.e. records that are highlighted in the table either select one structure or a multiple of structures
- Append selection to existing structure list : Add one highlighted or several selected structures in the table to an existing structure list

# 9 Configuration Options

Use the Option menu in InfoMaticA's top menu bar to change InfoMaticA's default settings:

- · Options : Set the number of maximum hits to display in the results table
- Properties : Add/Remove properties to be displayed in the results table
- Databases : Select the databases to include in a search

## **10 Missing Databases**

If you are missing a database in your *InfoMaticA* results, please check whether your *C:/MD/Databases* and *~/MD/Databases* directories include the following files: COD.db, ICSD.db, and Person.db. If not, you can download any of them from update.materialsdesign.com/db [6]. Please use your my.materialsdesign.com [7] login to access this link. Please make sure the downloaded file has an extension name .*dbz*.

Once downloaded, please save them to *MD/Databases/* and restart MedeA. Upon restarting MedeA, the database is automatically extracted and installed. You only need these database files on the computer with the MedeA GUI installed - you do not need these databases on computers that serve as JS/TS only.

After MedeA restarted, please start the InfoMaticA tool:

- 1. In the MedeA GUI click on Tools >> InfoMaticA , followed by InfoMaticA >> Search
- 2. In *InfoMaticA* Options >> Databases
- 3. Make sure all available databases are tagged with a green mark:

[7] http://my.materialsdesign.com/

<sup>[6]</sup> http://update.materialsdesign.com/db/

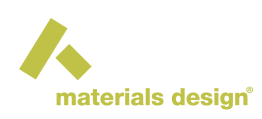

| Databases       | <b>^</b> |
|-----------------|----------|
|                 |          |
| VCD_Organic     |          |
| ✓ Pearson       |          |
| √MD             |          |
| √ NCD_Inorganic |          |
| √ COD           |          |
|                 |          |
|                 |          |
|                 |          |
|                 | -        |
| OK Cancel       |          |